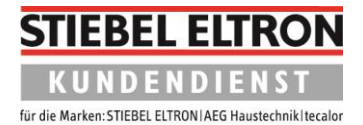

## Softwarestände beim WPM auslesen

1. Zum Aktivieren der Bedieneinheit drei Sekunden lang auf **Menü** drücken.

| FREITAG 28.JUN 19 08:32 UHR                      |
|--------------------------------------------------|
| AU<br>PU<br>Sekunden lang<br>MENÜ Taste drücken. |
|                                                  |
|                                                  |

2. Einmal **Menü** drücken.

| INFO ><br>DIAGNOSE ><br>PROGRAMME ><br>EINSTELLUNGEN ><br>INBETRIEBNAHME > |  |
|----------------------------------------------------------------------------|--|
| MENU<br>OK                                                                 |  |

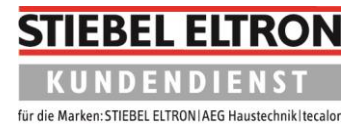

3. Drehen Sie im Bedienkreis nach rechts, bis der Balken auf **DIAGNOSE** steht. Drücken Sie danach auf **OK**.

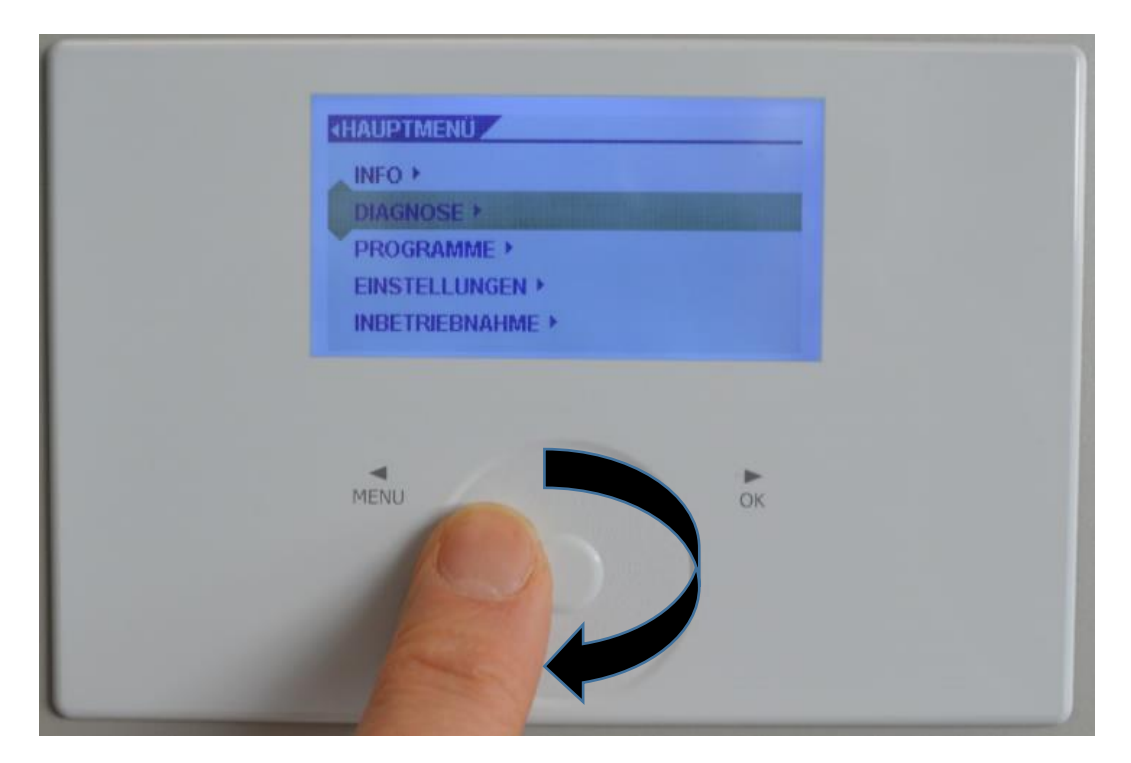

4. Drehen Sie im Bedienkreis erneut nach rechts, bis der Balken auf **System** steht. Drücken Sie danach auf **OK**.

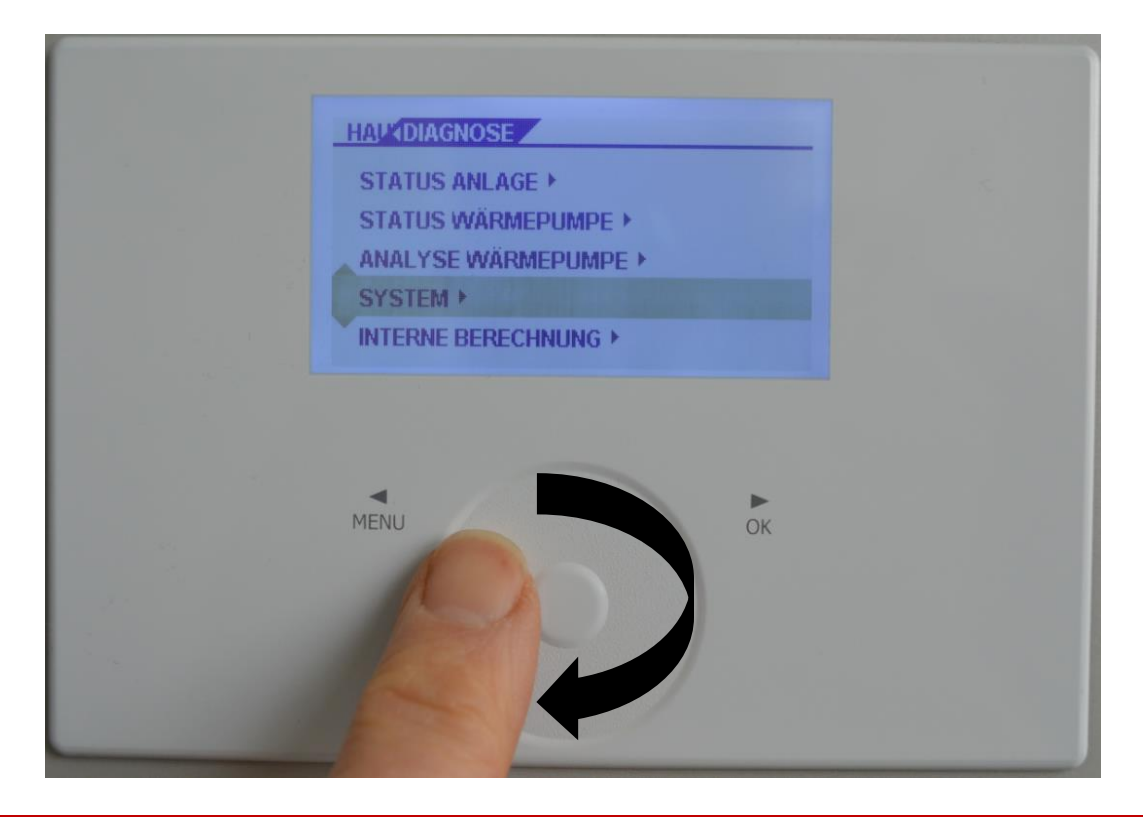

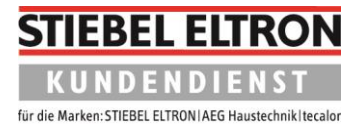

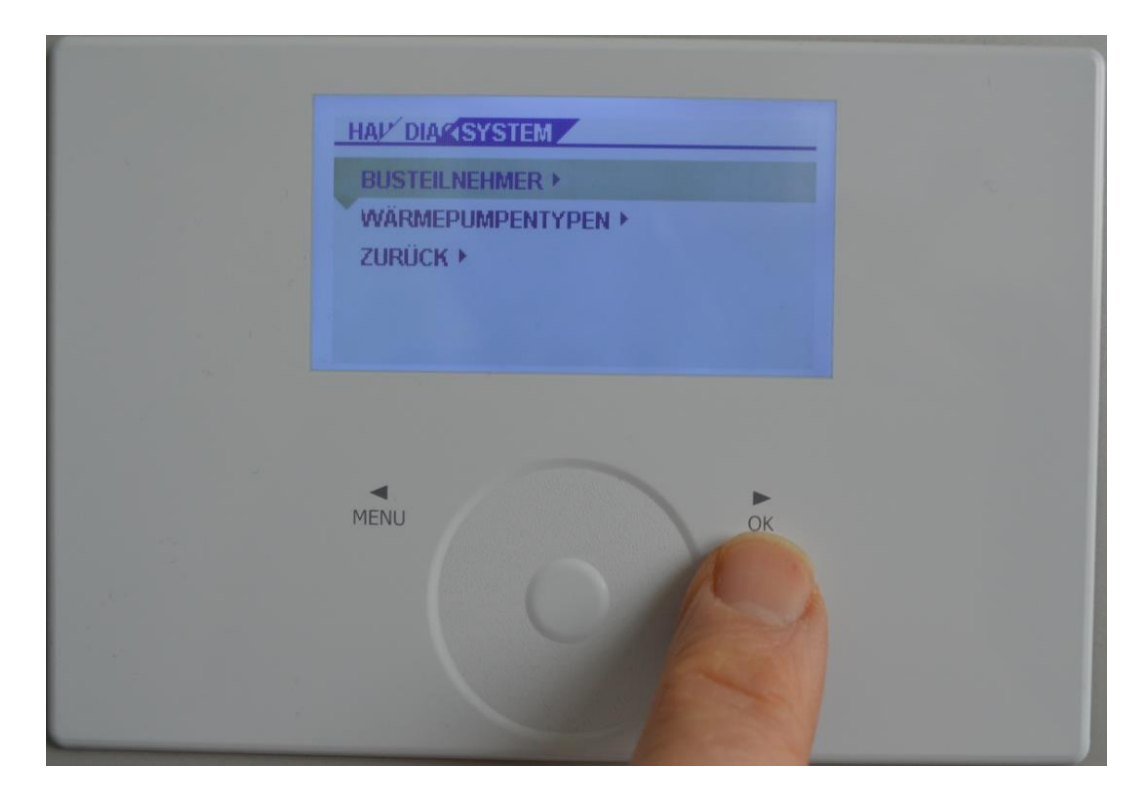

5. Wenn der Balken auf **BUSTEILNEHMER** steht, drücken Sie auf **OK.** 

6. Alle am Canbus angeschlossenen Teilnehmer werden angezeigt.

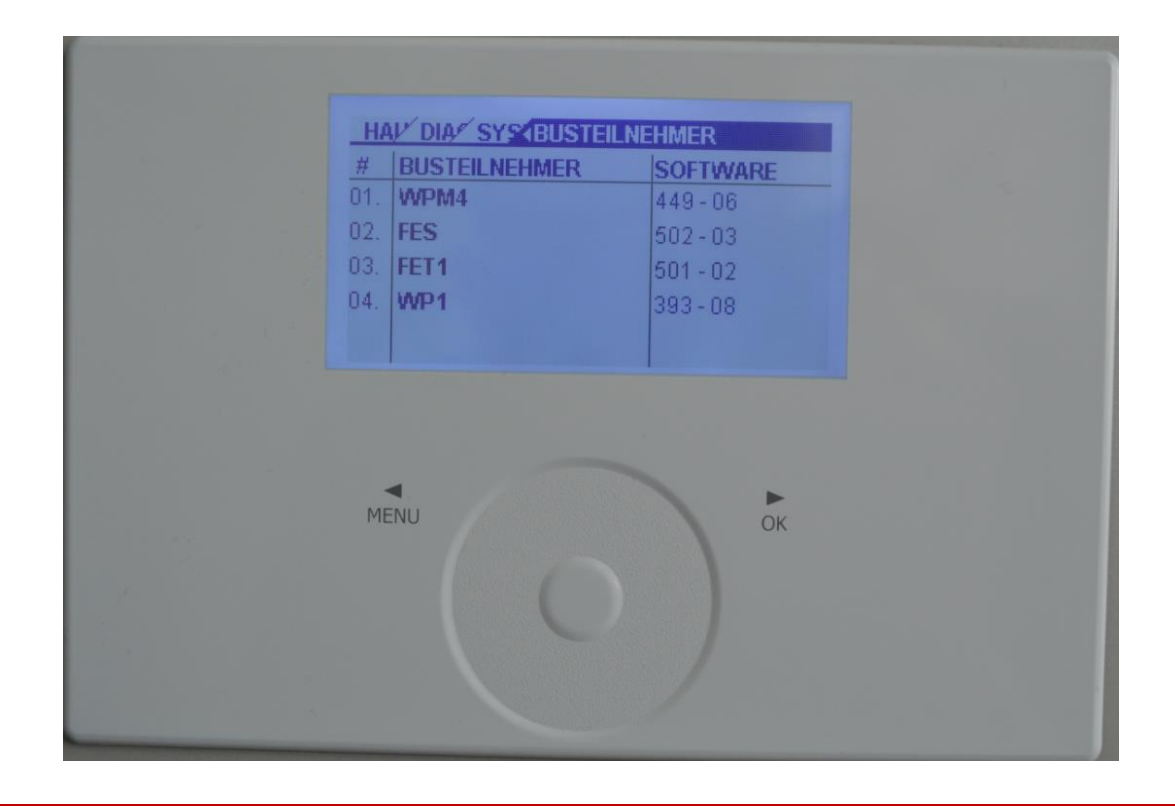

Stiebel Eltron GmbH & Co. KG | Dr. Stiebel Straße 33 | 37603 Holzminden Telefon 05531-702 111 | E-Mail kundendienst@stiebel-eltron.de | www.stiebel-eltron.de

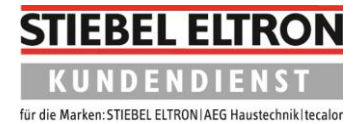

7. Drücken Sie die Taste "Menü" so oft, bis das Startbild wieder erscheint. Alternativ belassen Sie die Einstellungen so. Nach kurzer Zeit schaltet das Display automatisch auf das Startbild zurück.

| FREITAG 28.JUN 19 09:03 UHR                                                        |  |
|------------------------------------------------------------------------------------|--|
| AUSSENTEMPERATUR 1.9 °C<br>PUFFERISTTEMPERATUR 26.1 °C<br>WW-ISTTEMPERATUR 51.1 °C |  |
|                                                                                    |  |
|                                                                                    |  |
| MENU                                                                               |  |
|                                                                                    |  |
|                                                                                    |  |